# AFT 설치하기 ( Actuator Function Tester )

2018-04-22 권기태 (zgitae@gmail.com)

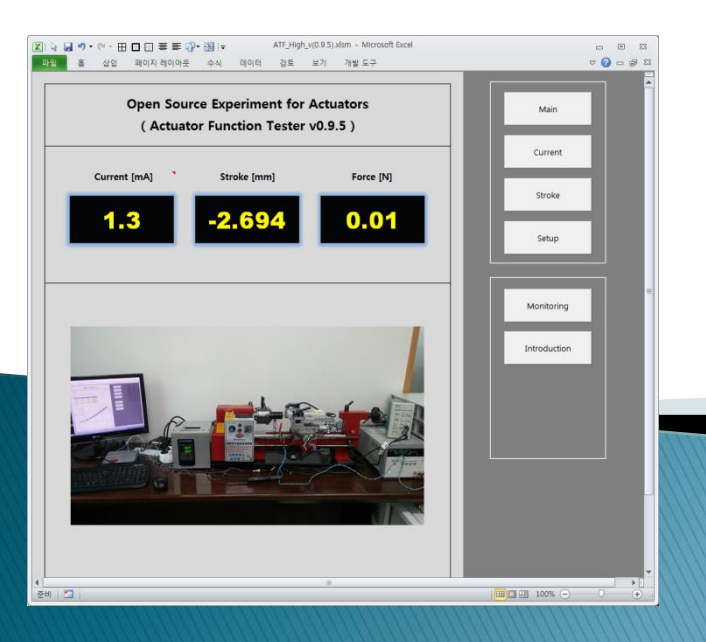

# **Installation of Drivers**

# Arduino IDE 설치

- ➢ Arduino IDE 다운로드
  - Arduino Due 를 사용하는 경우 통신 Port 연결을 위해 Arduino IDE 설치가 필요하다
  - 다운로드 사이트 : <u>https://www.arduino.cc/en/Main/Software</u>

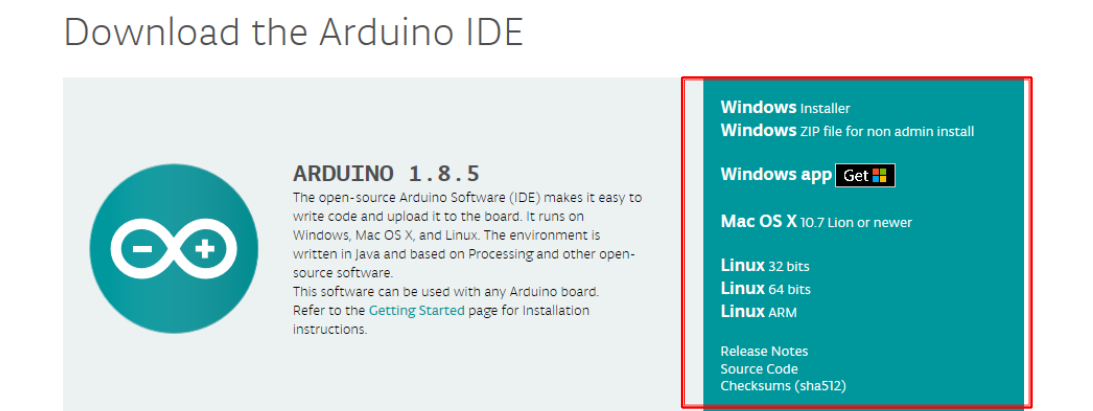

### ➢ Arduino IDE 설치

- 설치는 기본설정으로 설치한다.

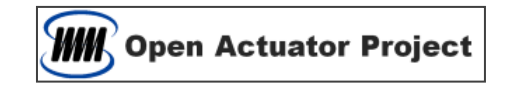

# NI Hardware Driver 설치

- ➢ NI Hardware Driver 다운로드
  - NI DAQ Board 를 사용하는 경우 Hardware Driver (NI-DAQmx)의 설치가 필요하다
  - 다운로드 사이트 : <u>http://www.ni.com/en-us/support.html</u>

**Technical Support** 

|                                                                                 | SUPPORT ~                                                               |                                                             |                                                                     | (                                                              | 2                                                              |  |  |
|---------------------------------------------------------------------------------|-------------------------------------------------------------------------|-------------------------------------------------------------|---------------------------------------------------------------------|----------------------------------------------------------------|----------------------------------------------------------------|--|--|
| POPULAR SUPPORT PAGES                                                           |                                                                         |                                                             |                                                                     |                                                                |                                                                |  |  |
| SOFTWARE                                                                        |                                                                         | HARDWARE DRIVER                                             |                                                                     | HARDWARE                                                       |                                                                |  |  |
| <ul> <li>LabVIEW</li> <li>DIAdem</li> <li>LabWindows<sup>™</sup>/CVI</li> </ul> | <ul><li>Measurement Studio</li><li>Multisim</li><li>TestStand</li></ul> | <ul><li>NI-DAQmx</li><li>NI-VISA</li><li>NI-488.2</li></ul> | <ul><li>Vision Acquisition<br/>Software</li><li>NI-Motion</li></ul> | <ul><li>USB-6008</li><li>cDAQ-9188</li><li>cRIO-9074</li></ul> | <ul><li>GPIB-USB-HS+</li><li>NI 9237</li><li>NI 9205</li></ul> |  |  |

- ➢ NI-DAQmx 설치
  - 설치는 기본설정으로 설치한다.

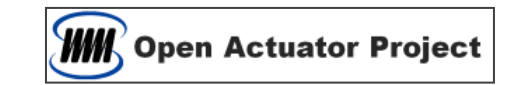

# Power Supply Driver 설치

- ➢ KeySight PS Driver 다운로드
  - KeySight Power Supply 를 사용하는 경우 SCPI 통신을 위해 Driver 설치가 필요하다
  - <u>http://www.keysight.com</u> 의 Search 에서 IO Libraries Suite 를 검색하고 다운로드 한다.

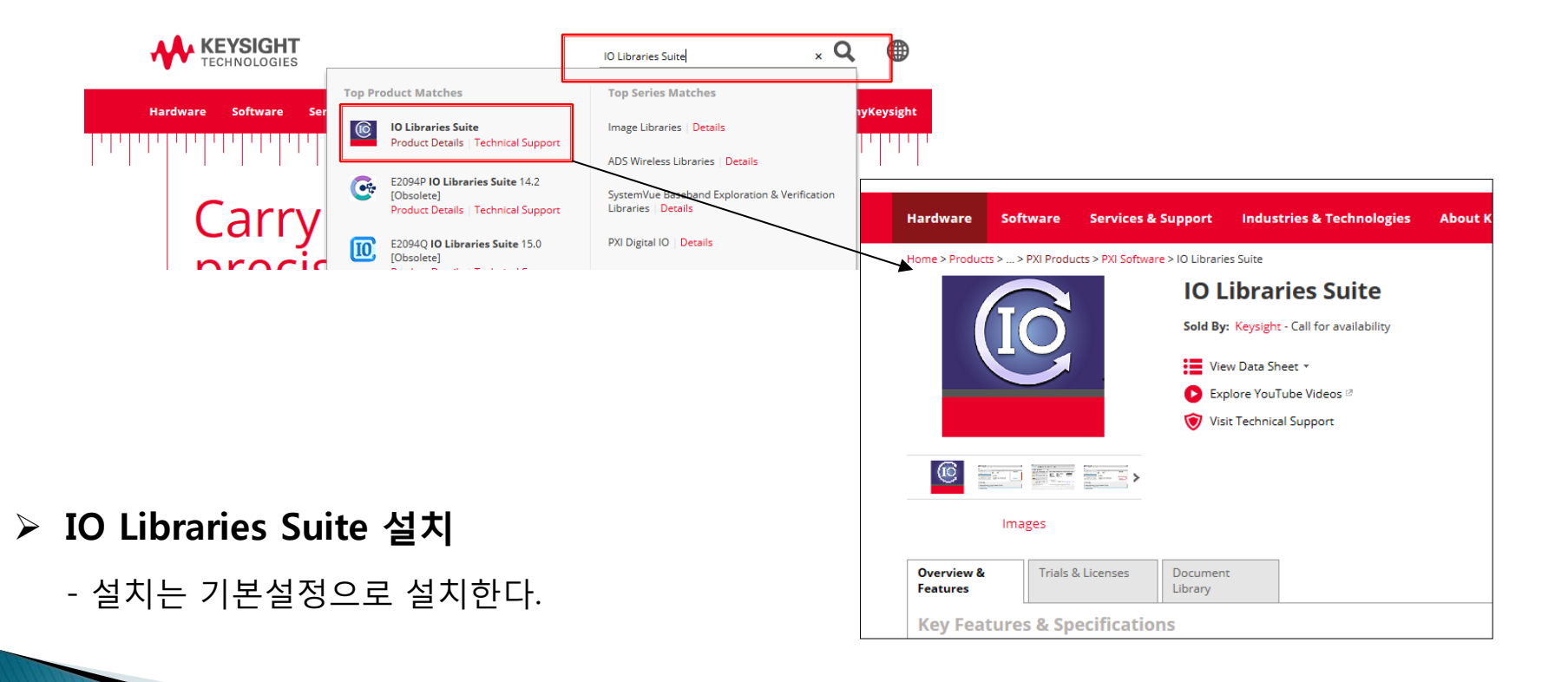

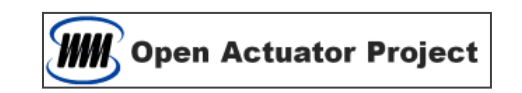

# **AFT Settings**

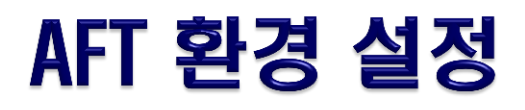

### 장비 연결 확인

- 연결 장비의 번호를 확인한다.

| [ 장치관리자 Com 확인 ]                    |
|-------------------------------------|
| ▲ 🖤 포트(COM & LPT)                   |
| MultiPort/PCIe - Serial Port(COM10) |
| MultiPort/PCIe - Serial Port(COM11) |
| MultiPort/PCIe - Serial Port(COM3)  |
| MultiPort/PCIe - Serial Port(COM4)  |
| 'ም 통신 포트(COM1)                      |
| 프린터 포트(LPT1)                        |
|                                     |

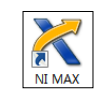

#### 

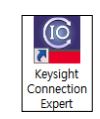

#### [ Connection Expert Com 확인 ]

| Instruments                     | PXI/AXIe C              | hassis    |           |          |
|---------------------------------|-------------------------|-----------|-----------|----------|
| My Instruments                  | +                       | Add       | ; = `     | T Instru |
| Instruments found<br>your list. | on local subnet, cli    | ck [+Add] | to add to | ĉ        |
| V COM (ASRL1)                   |                         |           |           | Cheo     |
| No Instruments Fou              | nd                      |           |           |          |
| V COM (ASRL3)                   |                         |           |           | Ма       |
| Un                              | known                   |           |           | Mc<br>Se |
| ASI POI                         | L3::INSTR<br>VER_SUPPLY |           |           | Fir      |
| V COM (ASRL4)                   |                         |           |           | Conn     |
| No Instruments Fou              | nd                      |           |           |          |
|                                 |                         |           |           |          |

- AFT 엑셀 파일을 오픈 한다.
- Setup 페이지로 이동해서 DAQ Board Number 와 PS Com Port 에 해당 번호를 입력하고 확인한다

| DAQ Board Number :  | 1 Check | (Arduino : ComPort, NI : Device Number) |  |
|---------------------|---------|-----------------------------------------|--|
| P/Supply Com Port : | 3 Check |                                         |  |
|                     |         |                                         |  |
|                     |         |                                         |  |

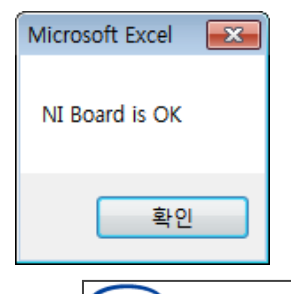

**WW** Open Actuator Project

## AFT 환경 설정

### ≻ 전류량 보정

- 액추에이터를 Power Supply 에 연결하고, 전류센서를 설치한다.
- 전류 센서를 초기화 한다.
- AFT 엑셀파일 Setup 페이지로 이동한다.
- 전류가 흐르지 않도록 한다.
- 측정전류의 첫번째 Cell 에 0을 입력하고 "Get Data" 을 클릭한다. (이때 측정하려는 측정전류 Cell 이 선택되어 있어야 한다)
- Power Supply 에 수동으로 전압을 증가시킨다.
- 측정전류의 다음 Cell 에 전류값를 입력하고 "Get Data" 버튼을 클릭한다.
- 상기의 측정 작업을 반복하여 총 10 번의 레벨 측정을 완료한다.
- 우측 전류 곡선의 선형성을 확인한다.
- 전류량 보정을 위한 기울기와 절편을 확인한다.

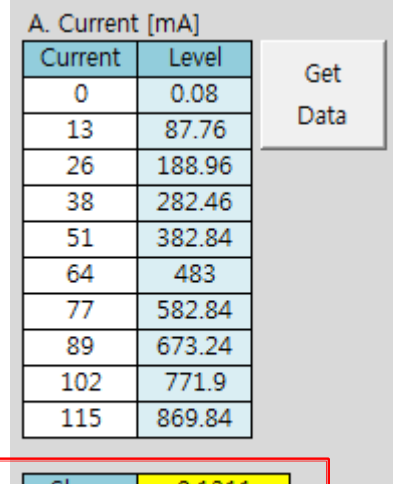

| Slope     | 0.1311 |   |
|-----------|--------|---|
| Intercept | 0.8257 |   |
|           |        | J |

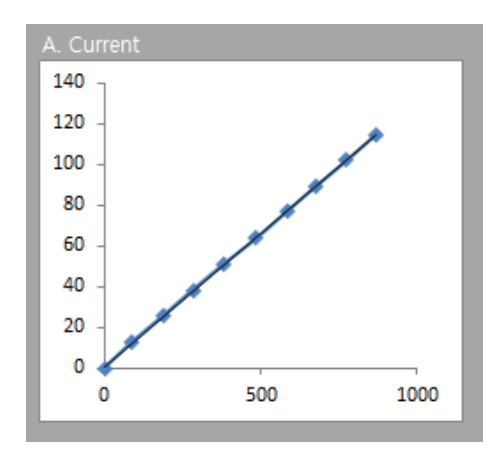

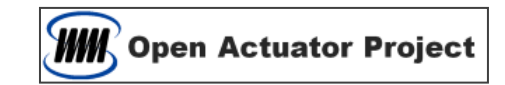

## AFT 환경 설정

### 변위량 보정

- AFT 엑셀파일 Setup 페이지로 이동한다.
- 변위 센서를 초기화 한다. (영점 초기화)
- 측정변위의 첫번째 Cell 에 0을 입력하고 "Get Data" 버튼을 클릭한다. (이때 측정하려는 측정변위 Cell 이 선택되어 있어야 한다)
- 센서부를 조금 이동시킨다.
- 측정변위의 다음 Cell 에 변위량를 입력하고 "Get Data" 버튼을 클릭한다.
- 상기의 측정 작업을 반복하여 총 10 번의 레벨 측정을 완료한다.
- 우측 변위 곡선의 선형성을 확인한다.
- 변위량 보정을 위한 기울기와 절편을 확인한다.

| B. Stroke | [mm]  |      |
|-----------|-------|------|
| Stroke    | Level | Get  |
| 0         | 0     | Dete |
| 0.245     | 100   | Data |
| 0.49      | 200   |      |
| 0.735     | 300   |      |
| 0.98      | 400   |      |
| 1.225     | 500   |      |
| 1.47      | 600   |      |
| 1.715     | 700   |      |
| 1.96      | 800   |      |
| 2.205     | 900   |      |
| •         |       |      |

| Slope     | 0.0025 |  |
|-----------|--------|--|
| Intercept | 0.0000 |  |
|           |        |  |

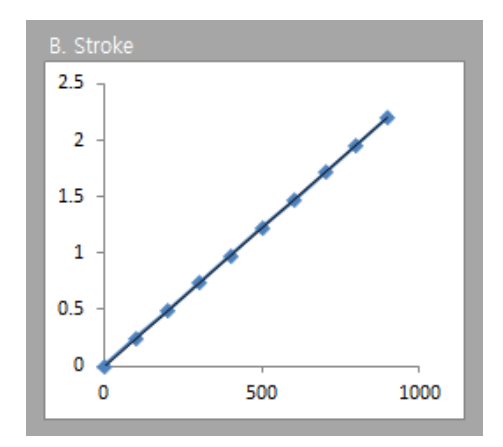

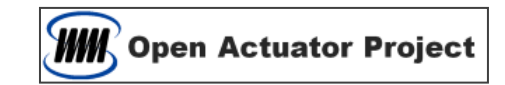

## AFT 환경 설정

### ≻ 자기력 보정

- 액추에이터를 Power Supply 에 연결한다.
- AFT 엑셀파일 Setup 페이지로 이동한다.
- 전류가 흐르지 않도록 하고, Force 센서를 초기화 한다.
- 측정힘의 첫번째 Cell 에 0을 입력하고 "Get Data" 버튼을 클릭한다. (이때 측정하려는 측정힘 Cell 이 선택되어 있어야 한다)
- Power Supply 에 수동으로 전압을 조금씩 상승시킨다.
- 측정힘의 다음 Cell 에 Force 값를 입력하고 측정버튼을 클릭한다.
- 상기의 측정 작업을 반복하여 총 10 번의 레벨 측정을 완료한다.
- 우측 자기력 곡선의 선형성을 확인한다.
- 자기력량 보정을 위한 기울기와 절편을 확인한다.

| C. Force [ | N]    |      |
|------------|-------|------|
| Force      | Level | Get  |
| 0          | 0     | Dete |
| 0.01       | 8.4   | Data |
| 0.02       | 16.8  |      |
| 0.03       | 25.2  |      |
| 0.04       | 33.6  |      |
| 0.05       | 42    |      |
| 0.06       | 50.4  |      |
| 0.07       | 58.8  |      |
| 0.08       | 67.2  |      |
| 0.09       | 75.6  |      |
| •          |       |      |

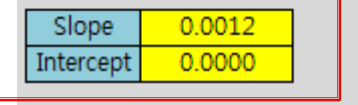

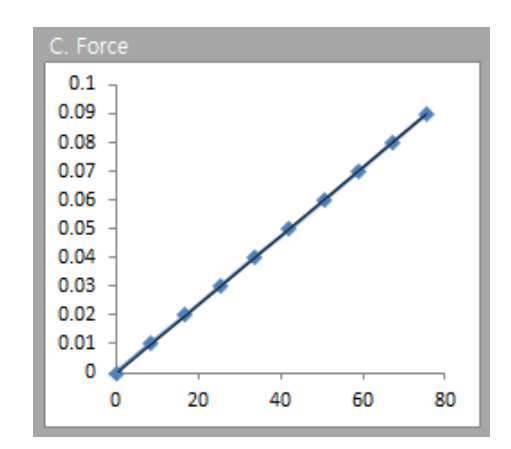

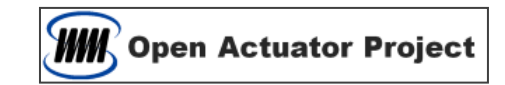

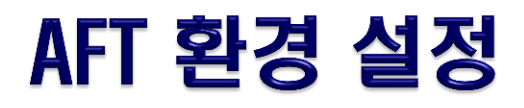

### ≻ 측정 조건 설정

- Sampling Period : 연속측정의 시간간격
- Moving average Count : 이동 평균 개수
- Max. Current : 전류 상한치
- Max. Voltage : 전압 상한치

- Initial Current : 전류측정 시작 전류
- Final Current : 전류측정 마지막 전류
- Current Step Count : 전류측정 등분 수
- Initial Stroke : 변위측정 시작 변위
- Final Stroke : 변위측정 마지막 변위
- Stroke Step Count : 변위측정 등분 수

| 3. Measurement Setting   |                     |        |
|--------------------------|---------------------|--------|
| Sampling Period : 50 ms  | Max Current :       | 500 mA |
| Moving average Count : 5 | Max Voltage :       | 40 V   |
| 가. 전류 측정                 | 나. 변위 측정            |        |
| Initial Current : 0 mA   | Initial Stroke :    | 0 mm   |
| Final Current : 315 mA   | Final Stroke :      | 1 mm   |
| Current Step Count : 8   | Stroke Step Count : | 20     |

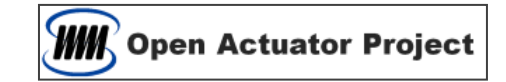

# **Thank You**